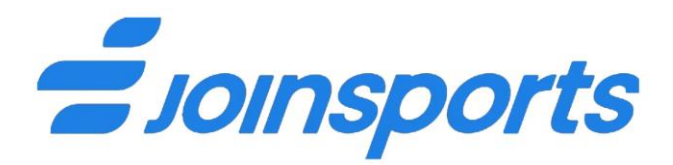

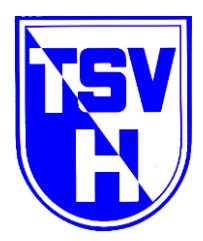

# Anleitung

#### **Registrierung und Kursbuchung**

1. Internetseite www.joinsports.de/tsv-herbrechtingen/courses/aufrufen.

TSV Herbrechtingen Sportangebote | JoinSports

2. Vor erster Buchung  $\rightarrow$  Registrieren über Anmeldebutton

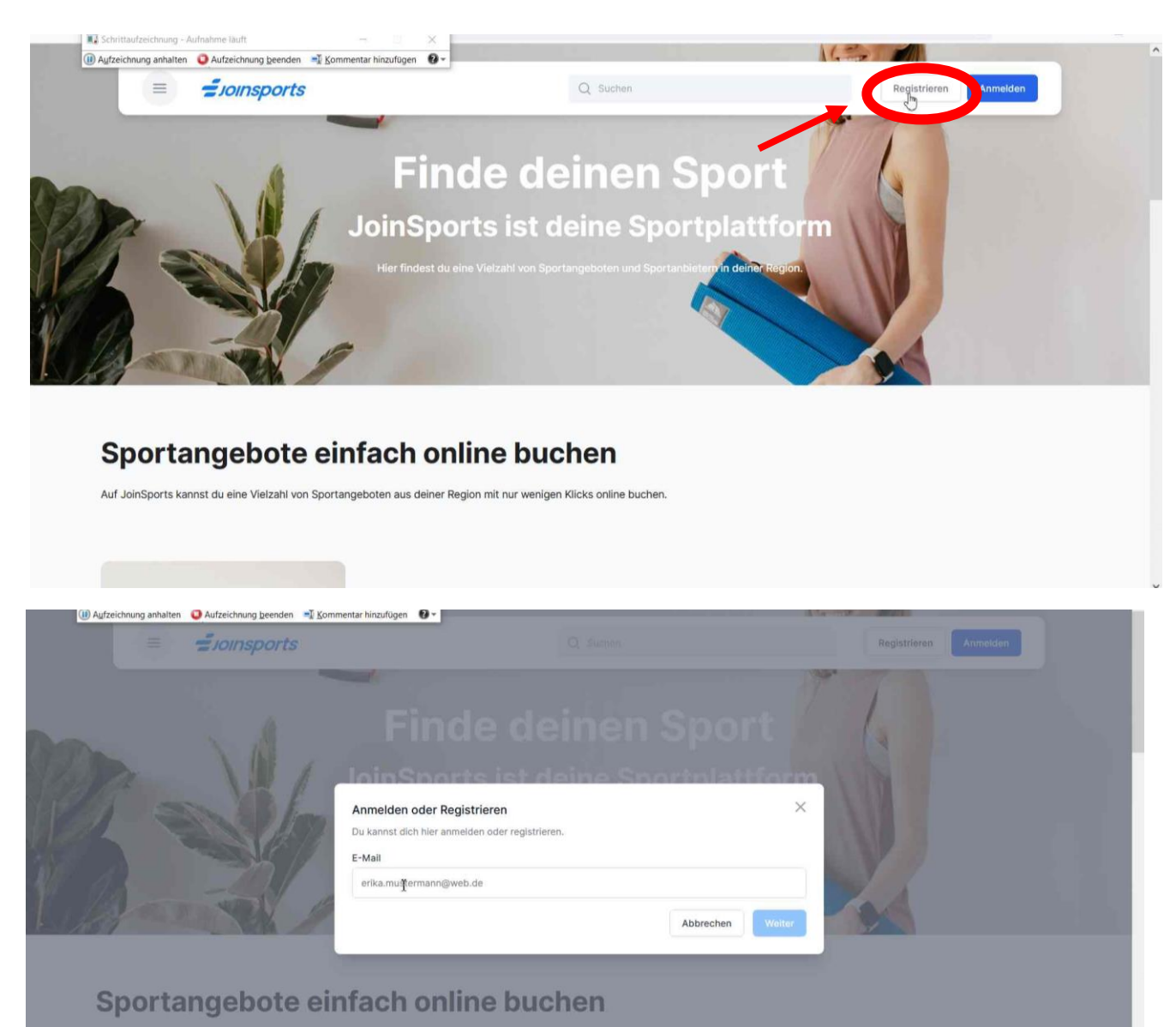

Auf JoinSports kannst du eine Vielzahl von Sportangeboten aus deiner Region mit nur wenigen Klicks online buchen.

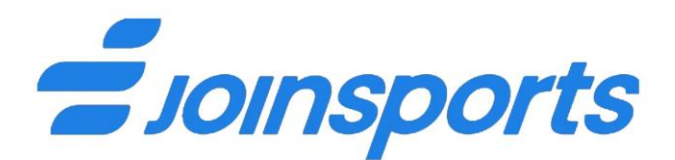

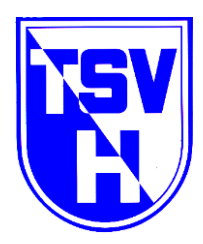

- 3. gültige E-Mail-Adresse eingeben → Weiter anklicken
- 4. Vorname, Nachname und Passwort vergeben → Registrieren anklicken

|                     | = soinsports                                              | Q. Suchers                                                                                       |   | Registrieren Anmelden |  |
|---------------------|-----------------------------------------------------------|--------------------------------------------------------------------------------------------------|---|-----------------------|--|
|                     |                                                           | Registrieren X                                                                                   | - |                       |  |
| 12 mar              | 141                                                       | E-Mail                                                                                           |   |                       |  |
| Sel-                | alla a                                                    | I                                                                                                |   |                       |  |
| 1 la                |                                                           | Passwort                                                                                         |   |                       |  |
|                     |                                                           | Passwort in Klartext einblenden                                                                  |   |                       |  |
| Spoi<br>Auf JoinSpo | rtangebote ell<br>erts kannst du eine Vielzahl von Sporta | Du hast bereits ein JoinSports Benutzerkonto? Klicke <u>hier</u> um dich stattdessen anzumelden. |   |                       |  |
| _                   |                                                           |                                                                                                  |   |                       |  |

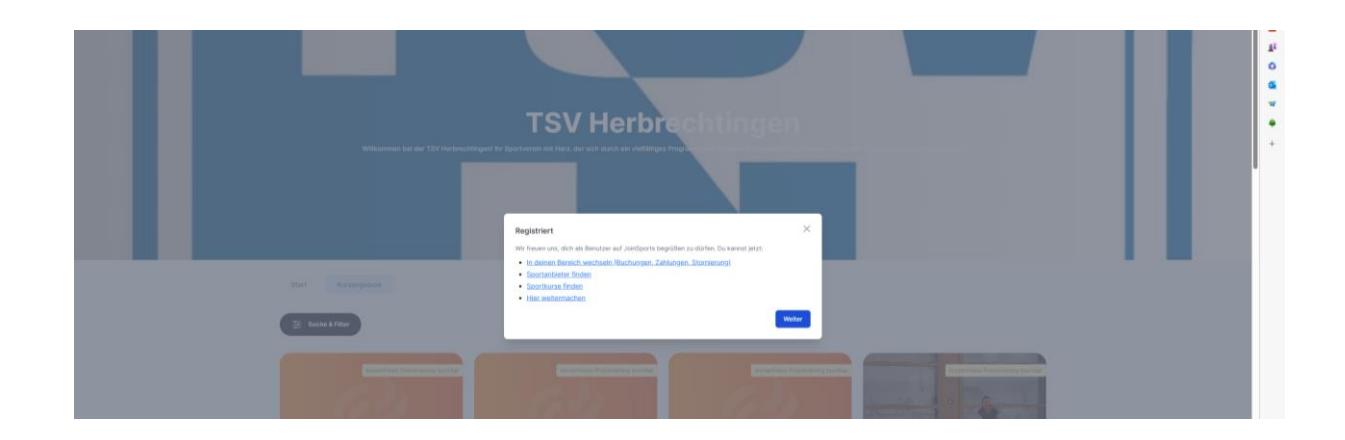

- 5. "in meinen Bereich wechseln" auswählen und "weiter" klicken
- 6. Oben rechts  $\rightarrow$  "Mein Profil" anklicken
- 7. Zahlmethode auswählen

SEPA-Lastschriftmandat oder Kreditkarte

entsprechend IBAN und Kontoinhaber bzw. Kreditkartennummer einfügen und Button "hinzufügen" anklicken

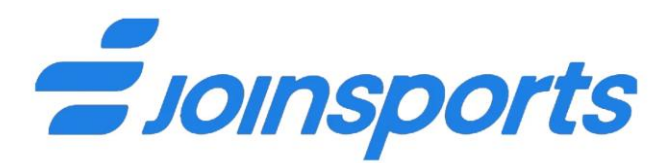

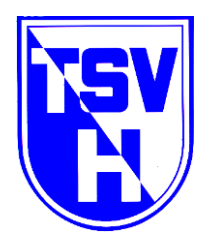

Euer Benutzeraccount ist nunmehr erstellt. Bei allen künftigen Buchungen müsst ihr euch lediglich mit eurer E-Mail-Adresse und Passwort anmelden.

## Nun folgt die Anmeldung eines Kursangebotes:

| Joinsports                                                                 | join5ports      | Hitle             | Informationen |  |
|----------------------------------------------------------------------------|-----------------|-------------------|---------------|--|
| Construction of Construction                                               | Startseite      | Hilfeartikel      | limpressum.   |  |
| Auf JoinSports kannst du eine Welzahl von Sportangeboten aus deiner Region | Angebote finden | Kontakt & Support | Datonschutz   |  |
| nit nur wenigen Klicks online buchen.                                      | Vereine finden  | Für Vereinen      | AGB           |  |
| 0 0                                                                        |                 | Atmatidan         |               |  |
| ush-Nachrichten statt E-Mails?<br>sinSports auf deinem Smartphone          |                 |                   |               |  |
| 🔹 App Store 🛛 🐌 Google Play                                                |                 |                   |               |  |
|                                                                            |                 |                   |               |  |

1. Wähle nun "Angebote finden" oder "Vereine finden" aus. Im Suchfeld kannst du dein entsprechendes Kursangebot eingeben oder aber gib "Herbrechtingen" in das Suchfeld ein. Anschließend wird die TSV dir angezeigt, die du dann wiederum auswählen kannst.

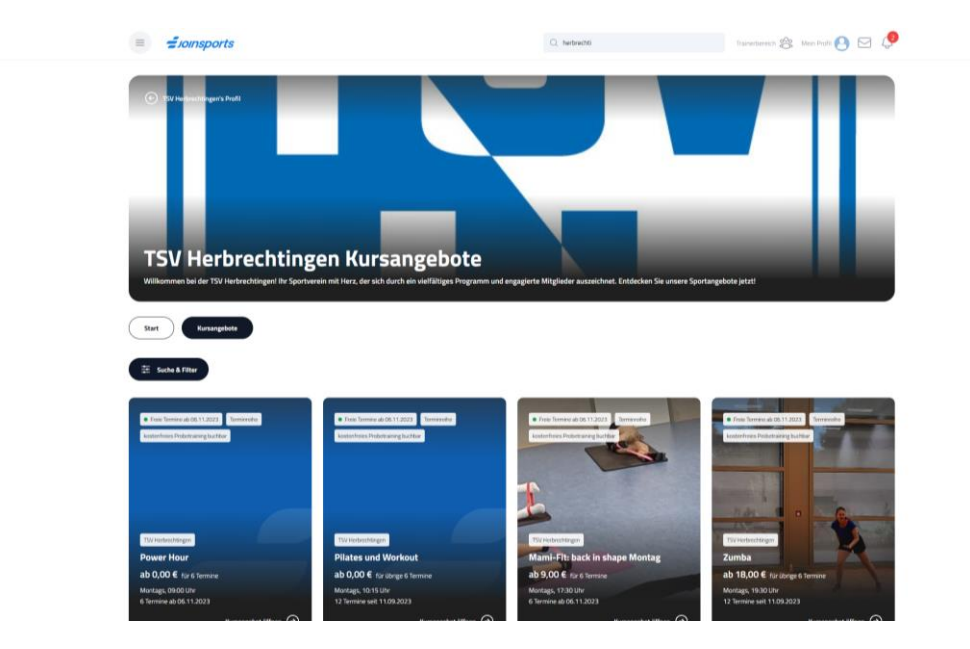

- 2. Entsprechendes Kursangebot wählen  $\rightarrow$  Kurs ansehen anklicken
- 3. Terminreihe buchen (Auswahl TSV-Mitglied / Nichtmitglied)

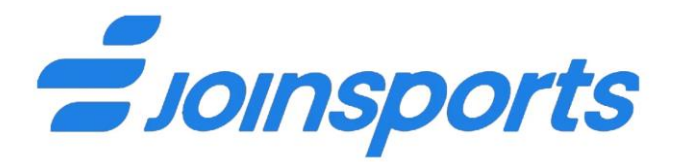

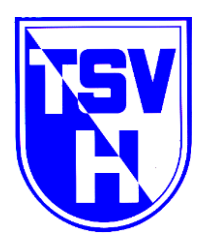

| Zumba tanzen und Zumba<br>lateinamerikanischen Tanz,<br>Zumba ist Gruppensport<br>Zumba macht Spaß<br>Zumba hält fit<br><b>Termine</b> | is Training legen voll im Trend, denn es ist ein etwas anderes Workout. Es verbindet Tanz und Training in einem sportlichen Rausch der Lebensfreude. Zumba Fitness ist ein Fitnesspr<br>mitrelBende Musik und eine motivierende Gruppenatmosphäre miteinander vereint. | ogramm, das Elemente aus dem   |
|----------------------------------------------------------------------------------------------------|----------------------------------------------------------------------------------------------------|--------------------------------|
| Montag 11.09.2023                                                                                                    | 19:30 - 20:30 Uhr                                                                                                    | Ausreichend Plätze verfügbar   |
| Montag 18.09.2023                                                                                                    | 19:30 - 20:30 Uhr                                                                                                    | Ausreichend Plätze verfügbar ● |
| Montag 25.09.2023                                                                                                    | 19:30 - 20:30 Uhr                                                                                                    | Ausreichend Plätze verfügbar ● |
| Montag 09.10.2023                                                                                                    | 19:30 - 20:30 Uhr                                                                                                    | Ausreichend Plätze verfügbar   |
| Montag 16.10.2023                                                                                                    | 19:30 - 20:30 Uhr                                                                                                    | Ausreichend Plätze verfügbar   |
| Montag 23.10.2023                                                                                                    | 19:30 - 20:30 Uhr                                                                                                    | Ausreichend Plätze verfügbar   |
| Montag 06.11.2023                                                                                                    | 19:30 - 20:30 Uhr                                                                                                    | Ausreichend Plätze verfügbar   |
| Montag 13.11.2023                                                                                                    | 19:30 - 20:30 UPr                                                                                                    | Ausreichend Plätze verfügbar   |
| Montag 20.11.2023                                                                                                    | 19:30 - 20:30 Uhr                                                                                                    | Ausreichend Plätze verfügbar   |
| Montag 27.11.2023                                                                                                    | 19:30 - 20:30 Uhr                                                                                                    | Ausreichend Plätze verfügbar • |
| Montag 04.12.2023                                                                                                    | 19:30 - 20:30 Uhr                                                                                                    | Ausreichend Plätze verfügbar   |
| Montag 11.12.2023                                                                                                    | 19:30 - 20:30 Uhr                                                                                                    | Ausreichend Plätze verfügbar   |
| Termine buchen<br>12 Termine buchen<br>Nichtmitglieder 72,<br>Trueioreihe buchen                                                       | uchen<br><sup>NO E</sup><br>O E                                                                                                    |                                |

### 4. "Zahlungspflichtig kaufen" anklicken

|                                                                   |                   | Kursangebot bu    | Johen                                                        | ×            |                                |
|-------------------------------------------------------------------|-------------------|-------------------|--------------------------------------------------------------|--------------|--------------------------------|
| Termine                                                           |                   | Denie Daten       |                                                              |              |                                |
|                                                                   |                   |                   | ändern                                                       |              |                                |
| Montag 11.09.2023                                                 |                   |                   |                                                              |              | Ausreichend Plätze verfügbar • |
| Montag 18.09.2023                                                 |                   | Zahlmethode       | CEDA DE ** **** **** **** 1222                               |              | Ausreichend Plätze verfügbar 🖲 |
| Montag 25.09.2023                                                 |                   |                   | Kontoinhaber: Martina Haas Hinzugefügt am: 29.06.2023        | 3            | Ausreichend Plätze verfügbar ● |
| Montag 09.10.2023                                                 |                   |                   |                                                              |              | Ausreichend Plätze verfügbar   |
| Montag 16.10.2023                                                 |                   |                   | ändern                                                       |              | Ausreichend Plätze verfügbar   |
| Montag 23.10.2023                                                 | 19:30 - 20:30 Uhr |                   |                                                              |              | Ausreichend Plätze verfügbar ● |
| Montag 06.11.2023                                                 |                   | Anbieter          | TSV Herbrechtingen e.V.<br>Brückenstraße 13                  |              | Ausreichend Plätze verfügbar ● |
| Montag 13.11.2023                                                 |                   |                   | 89542 Herbrechtingen                                         |              | Ausreichend Plätze verfügbar   |
| Montag 20.11.2023                                                 |                   | Management at     | 2 marks                                                      |              | Ausreichend Plätze verfügbar • |
| Montag 27.11.2023                                                 |                   | Kursangebot       | Zumba<br>Terminreihe ab dem 11.09.2023 19:30 Uhr             |              | Ausreichend Plätze verfügbar   |
| Montag 04.12.2023                                                 |                   |                   | Ausgewählter Preis: 15V-Mitglieder                           |              | Ausreichend Plätze verfügbar   |
| Montag 11.12.2023                                                 |                   |                   |                                                              |              | Ausreichend Plätze verfügbar ● |
|                                                                   |                   | Mit dem Absender  | n deiner Bestellung erklärst du dich mit unseren Allgemeinen |              |                                |
| rerminreine i                                                     | buchen            | Hinweise zum Dat  | enschutz zur Kenntnis genommen zu haben.                     | , or o       |                                |
|                                                                   |                   |                   |                                                              |              |                                |
| <ul> <li>Nichtmitglieder 72</li> <li>TSV-Mitglieder 18</li> </ul> |                   | Gesamtpreis: 18,0 | 00 € Zahlungspflid                                           | chtig kaufen |                                |

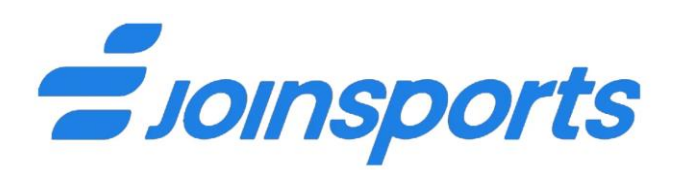

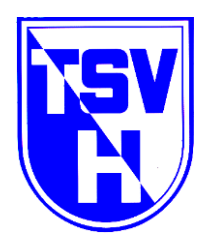

#### 5. Deine Kursanmeldung war erfolgreich!

| Termine           |                   |                                                                                                    |                            |  |
|-------------------|-------------------|----------------------------------------------------------------------------------------------------|----------------------------|--|
| Montag 11.09.2023 |                   |                                                                                                    |                            |  |
| Montag 18.09.2023 |                   |                                                                                                    |                            |  |
| Montag 25.09.2023 |                   |                                                                                                    |                            |  |
| Montag 09.10.2023 | 19:30 - 20:30 Uhr |                                                                                                    |                            |  |
| Montag 16.10.2023 |                   | Kursangebot buchen                                                                                    | ×                          |  |
| Montag 23.10.2023 | 19:30 - 20:30 Uhr | Du hast das Kursangebot erfolgreich gebucht und erhältst in einigen Minuten eine Bestätigung Ausreich |                            |  |
| Montag 06.11.2023 | 19:30 - 20:30 Uhr | per E-Mail.                                                                                           |                            |  |
| Montag 13.11.2023 |                   |                                                                                                    | Übersicht meiner Buchungen |  |
| Montag 20.11.2023 | 19:30 - 20:30 Uhr |                                                                                                    |                            |  |
| Montag 27.11.2023 |                   |                                                                                                    |                            |  |
| Montag 04.12.2023 |                   |                                                                                                    |                            |  |
| Montag 11.12.2023 |                   |                                                                                                    |                            |  |
|                   |                   |                                                                                                    |                            |  |